# Supplier Portal Registration Guide: Purchase Order Suppliers

Below are instructions for completing your registration with the Auburn University's (AU) Supplier Portal.

When an AU department invites you to register for the supplier portal, you will receive the following email from support@jaggaer.com

Supplier Invitation for Auburn University  $\sum$  Inbox x

Auburn University <support@jaggaer.com> to me •

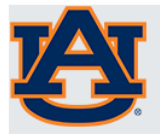

#### Supplier Invitation for Auburn University

Dear

Auburn University has invited you to register as a potential supplier. Our supplier network is a best-inclass Supplier Registration and eProcurement system that provides a one-stop, complete solution for buyer and supplier interaction.

Becoming a Auburn University network supplier is free, easy and it only takes a few minutes to join. By selecting the "Register Now" button below, you will be routed to a secure website to complete the registration process. Upon successful completion of your registration, you will have access to your secure portal where you can add additional details about your organization, invite colleagues to become users in your site, and more.

Register Now

Thank You,

Auburn University

If you have any technical questions, please contact at or for assistance and identify yourself as registering in the Auburn University Supplier Network.

You must use the Register Now link contained in the email to access your profile. If you do not receive the link, please contact supplierhelp@auburn.edu. If you start your registration, but need to come back to it at a later date, you can access your profile at <u>Auburn University Supplier Portal link</u>

Once you click the Register Now link from the email, you will be brought to the welcome page for the supplier registration.

| U                      | PROCUREMENT & BUSINESS SERVICES                                                                                                    |
|------------------------|----------------------------------------------------------------------------------------------------|
| Registration Checklist | Welcome to Supplier Registration                                                                                                    |
| Registration FAQ       | 1. The first step of the registration process is to create an account where you will be requested to enter your                                                                                                    |
| Registration Tutorial  | email address and a password. This information will be your login credentials to the Supplier Portal.                                                                                                    |
|                        | <ol> <li>Once you are logged into the Supplier Portal, registration status can be tracked on the left of the screen.</li> <li>A green checkmark indicates the required fields in a section are complete</li> <li>You may complete the sections in any order.</li> <li>The last step is to Certify &amp; Submit your registration</li> <li>After you submit your registration, you may update it at any time by clicking on the appropriate section name and making the necessary changes</li> </ol> |
|                        | 3. Please note that it is the preparer's responsibility to ensure information is accurate and current. Knowingly                                                                                                    |
|                        | providing false information may result in disqualifying you or your company from doing business with Auburn<br>University.                                                                                                    |
|                        | CONTINUE WITH REGISTRATION                                                                                                    |

You will then be taken to a page where you can create your account and set up your login information. This is also where you will create your portal password.

DNSUSH-

CREATE ACCOUNT

|                                               | AUBURN UNIVERSITY<br>PROCUREMENT & BUSINESS SERVICES                |
|-----------------------------------------------|---------------------------------------------------------------------|
|                                               | Supplier Registration Registration Tutorial                         |
|                                               | Your Contact Info Auble Tiger First Hame * Last Name *              |
| Complete all fields that have the star symbol | Тісн                                                                |
| next to them and click CREATE ACCOUNT.        | ext.<br>Phone Number *<br>mensional prove numbers must begin with – |
|                                               | CDT/CST - Central Standard Time (US/Central)                        |
|                                               | Your Login                                                          |
|                                               | aubietiger@gmail.com<br>Email★ Centrm Email *                       |
|                                               | Pathword * Rai-Driter Pathword *                                    |
|                                               | What is the middle name of your oldest child?                       |
|                                               | Annual Contraction                                                  |

## Welcome

| <b>^</b>   | ø                                                  |              |                                                                                 |                                                                                                    |    |
|------------|----------------------------------------------------|--------------|---------------------------------------------------------------------------------|----------------------------------------------------------------------------------------------------|----|
|            | Registration  Manage Registration                  | Profile      |                                                                                 |                                                                                                    |    |
| Ĩo         | i JAGGAER revised its Servic                       | e Privacy Po | <b>licy</b> effective May 25, 2018. By                                          | y closing this banner, you acknowledge that when you use our Solution, we process your personal information as described in our Service Privacy                                      | Po |
| <b>Q</b>   | Aubie's Landscaping                                |              | Welcome to Supplier                                                             | r Registration ?                                                                                                    |    |
| <b>3</b> 9 | Registration In Progress for:<br>Auburn University |              | 1. The first step of the regist<br>be your login credentials                    | istration process is to create an account where you will be requested to enter your email address and a password. This information will<br>s to the Supplier Portal.                 |    |
|            | 2 of 8 Steps Complete                              |              | 2. Once you are logged into                                                     | o the Supplier Portal, registration status can be tracked on the left of the screen.                                                                                                 |    |
| հր         | Welcome                                            |              | <ul> <li>A green checkmark in</li> <li>You may complete the</li> </ul>          | indicates the required fields in a section are complete<br>the sections in any order.                                                                                                |    |
| á?         | Company Overview                                   | 1            | <ul> <li>The last step is to Ce</li> <li>After you submit you</li> </ul>        | ertify & Submit your registration<br>ur registration, you may update it at any time by clicking on the appropriate section name and making the necessary changes                     |    |
| ж          | Business Details                                   | ~            | <ol> <li>Please note that it is the p<br/>you or your company from d</li> </ol> | preparer's responsibility to ensure information is accurate and current. Knowingly providing false information may result in disqualifying<br>doing business with Auburn University. |    |
| *          | Addresses                                          | ~            |                                                                                 |                                                                                                    |    |
|            | Contacts                                           | ~            | Required to Start Registre                                                      | tration                                                                                                    |    |
|            | Diversity                                          | ~            | Legal Company Name *                                                            | Aubie's Landscaping                                                                                                    |    |
|            | Insurance                                          | ×            |                                                                                 |                                                                                                    |    |
|            | Payment Information                                | 1            |                                                                                 |                                                                                                    |    |
|            | Tax Information                                    | 1            |                                                                                 |                                                                                                    |    |
|            | Certify & Submit                                   |              |                                                                                 |                                                                                                    |    |
|            |                                                    |              |                                                                                 |                                                                                                    |    |
|            | Registration FAQ   View History                    |              |                                                                                 |                                                                                                    |    |
|            |                                                    |              | ★ Required to Complete Reg                                                      | egistration Next > Save Changes                                                                                                    |    |

Verify your legal company name. This is the name that will be entered on all Solicitation Responses, Purchase Orders, and Payments. If your company's legal name is different from the one you were

invited under, this is where you would correct it. Verify the information and click .

| â          | Ø                                                  |             |                                                                                                    |          |
|------------|----------------------------------------------------|-------------|----------------------------------------------------------------------------------------------------|----------|
|            | Registration  Manage Registration                  | Profile     |                                                                                                    |          |
| Í0         | i JAGGAER revised its Servic                       | e Privacy P | velocy effective May 25, 2018. By closing this banner, you acknowledge that when you use our Solution, we process your personal information as described in our Service Pr | ivacy Po |
| <b>Q</b>   | Aubie's Landscaping                                |             | Company Overview                                                                                                    | ?        |
| <b>3</b> 9 | Registration In Progress for:<br>Auburn University |             | The information entered on this page allows us to track general information about your company to ensure we have the most up-to-date information in our system.            |          |
|            | 2 of 8 Steps Complete                              |             |                                                                                                    |          |
| Шı         | Welcome                                            |             | Doing Business As<br>(DBA) *                                                                                                    |          |
| a?         | Company Overview                                   | ×           | Country of Origin 🕘 United States 🔻                                                                                                    |          |
|            | Business Details                                   | ~           | Legal Structure * 🕘 Partnership 🔻                                                                                                    |          |
| *          | Addresses                                          | ~           | Tax ID Number * 123456789                                                                                                    |          |
|            | Contacts                                           | ~           | Are you exempt from O Yes  No                                                                                                    |          |
|            | Diversity                                          | ~           | backup withholding? * 🛛 💿                                                                                                    |          |
|            | Insurance                                          | ×           |                                                                                                    |          |
|            | Payment Information                                | ~           |                                                                                                    |          |
|            | Tax Information                                    | ~           |                                                                                                    |          |
|            | Certify & Submit                                   |             |                                                                                                    |          |
|            |                                                    |             |                                                                                                    |          |
|            | Registration FAQ   View History                    |             | * Required to Complete Registration Save Change                                                                                                    | es       |

# **Company Overview**

This is the page where you can add your DBA (doing business as) name, if applicable, and your tax information. If you are an international supplier, please choose Non-US Based Entity from the Legal Structure menu. The tax ID number field will then become optional. When you have completed the

information on this page, click

## **Business Details**

This is where you will provide your commodity codes. This information helps us to invite appropriate suppliers to solicitation events as well as report on types of goods/services purchased.

| <b>₽</b>                                               |             |                                                                                                    |             |
|--------------------------------------------------------|-------------|----------------------------------------------------------------------------------------------------|-------------|
| Registration  Manage Registration                      | Profile     |                                                                                                    |             |
| i JAGGAER revised its Service                          | e Privacy P | alicy effective May 25, 2018. By closing this banner, you acknowledge that when you use our Solution, we process your personal information as described in our Service                                                                                                    | e Privacy P |
| Aubie's Landscaping                                    |             | Business Details                                                                                                    | ?           |
| Registration <b>Complete</b> for:<br>Auburn University |             | The information on this page allows us to track important details about your company, such as the areas where you operate and the products and services that you provide. Additionally, this data is used to determine whether or not your business meets the small business size standards as defined by the U.S. Small Business of the second service with the second service of the second service of the second service of the second service of the second service of the second service of the second service of the second service of the second service of the second service of the second service of the second service of the second second service of the second service of the second second |             |
| Welcome                                                |             | Administration. The SDA standards are based on your reality code and annual revenue, or number of employees.                                                                                                    |             |
| Company Overview                                       | ~           | Products and Services                                                                                                    |             |
| Business Details                                       | ~           | Commodity Codes * - Edit                                                                                                    |             |
| Addresses                                              |             |                                                                                                    |             |
| Contacts                                               | -           |                                                                                                    |             |
| Diversity                                              | ~           |                                                                                                    |             |
| Insurance                                              | ~           |                                                                                                    |             |
| Payment Information                                    | 1           |                                                                                                    |             |
| Tax Information                                        | -           |                                                                                                    |             |
|                                                        |             |                                                                                                    |             |
| Registration FAQ   View History                        |             | ★ Required to Complete Registration Save Changes                                                                                                    |             |

We recommend using the search feature to determine your Commodity code. Click the 'edit' button and enter text related to the type of business you do. To get the most complete list of available options enter just 1 keyword related to the kind of business.

| Commodity Co                                                  | odes                                                                               | × |
|---------------------------------------------------------------|------------------------------------------------------------------------------------|---|
| Use Search or browse the list t<br>Search<br>O Selected Codes | o select applicable Commodity Codez. You can select multiple before clicking Done. |   |
| Showing 1 - 20 of 550 Results                                 |                                                                                    |   |
| Results Per Page 20 V                                         | Sort by: Commodity Code V A Page 1 V of 28 k                                       | 3 |
| Commodity Code                                                | Description                                                                        |   |
| 1000000                                                       | Live Plant and Animal Material and Accessories and<br>Supplies                     |   |
| 10100000                                                      | Live animals                                                                       |   |
| 10110000                                                      | Domestic pet products                                                              |   |
| 10120000                                                      | Animal feed                                                                        |   |
| 10130000                                                      | Animal containment and habitats                                                    |   |
| 10140000                                                      | Saddlery and harness goods                                                         |   |
| 10150000                                                      | Seeds and bulbs and seedlings and cuttings                                         |   |
| 10160000                                                      | Floriculture and silviculture products                                             |   |
| 10170000                                                      | Fertilizers and plant nutrients and herbicides                                     |   |
| 10190000                                                      | Pest control products                                                              |   |
| 10200000                                                      | Live rose bushes                                                                   |   |
| 10210000                                                      | Live plants of high species or variety count flowers                               |   |
| 10220000                                                      | Live plants of low species or variety count flowers                                |   |
| 10230000                                                      | Live chrysanthemums                                                                |   |
| 10240000                                                      | Live carnations                                                                    |   |
| 10250000                                                      | Live orchids                                                                       |   |
| 10300000                                                      | Fresh cut rose                                                                     |   |
| 10310000                                                      | Fresh cut blooms of high species or variety count<br>flowers                       |   |
| 10320000                                                      | Fresh cut blooms of low species or variety count<br>flowers                        |   |
| 10330000                                                      | Fresh cut chrysanthemums                                                           |   |
| Results Per Page 20 🔻                                         | ■ Page 1 ▼ of 28                                                                   | • |
|                                                               | Done                                                                               | e |

Once you have chosen the descriptions for your business, please click

#### Addresses

You will need to enter fulfillment and remit to addresses in order to proceed. The fulfillment address is where the PO will be sent. The remittance address is where payment will be sent, and must match the remit to address on your invoices.

| 8                                                                                         |                                                                                                    |                                                                                                    |          |
|-------------------------------------------------------------------------------------------|----------------------------------------------------------------------------------------------------|----------------------------------------------------------------------------------------------------|----------|
| Registration > Manage Registration                                                        | le                                                                                                    |                                                                                                    |          |
| i JAGGAER revised its Servic                                                              | vacy Policy effective May 25, 2018.                                                                              | 18. By closing this banner, you acknowledge that when you use our Solution, we process your personal information as described in our Service Pr     | rivacy P |
| Aubie's Landscaping                                                                       | Addresses                                                                                                    |                                                                                                    | 2        |
| Registration <b>In Progress</b> for:<br>Auburn University<br><b>2 of 8</b> Steps Complete | Please enter any physica<br>address types are listed l                                                           | cal or mailing addresses from which your organization does business to help us route information and communication correctly. Any required d below. |          |
| Welcome<br>Company Overview<br>Business Details                                           | <ul> <li>Required Information</li> <li>The following address</li> <li>Fulfiliment</li> <li>Remittance</li> </ul> | <b>n</b><br>ss types are required to complete registration:                                                                                         |          |
| Addresses                                                                                 | No oddrogoog baya boor                                                                                           | and external                                                                                                    |          |
| Contacts                                                                                  | Add Address                                                                                                    | Hide Inactive Addr                                                                                                    | resses   |
| Diversity                                                                                 | -                                                                                                    |                                                                                                    |          |
| Insurance                                                                                 | 1                                                                                                    |                                                                                                    |          |
| Payment Information                                                                       | 1                                                                                                    |                                                                                                    |          |
| Tax Information                                                                           | 1                                                                                                    |                                                                                                    |          |
| Certify & Submit                                                                          |                                                                                                    |                                                                                                    |          |
| Registration FAQ   View History                                                           |                                                                                                    | < Previous Next                                                                                                    | >        |

Click on the Add Address button. Anything can be entered for the address label. Check all address types

that apply to the address you will be entering and click

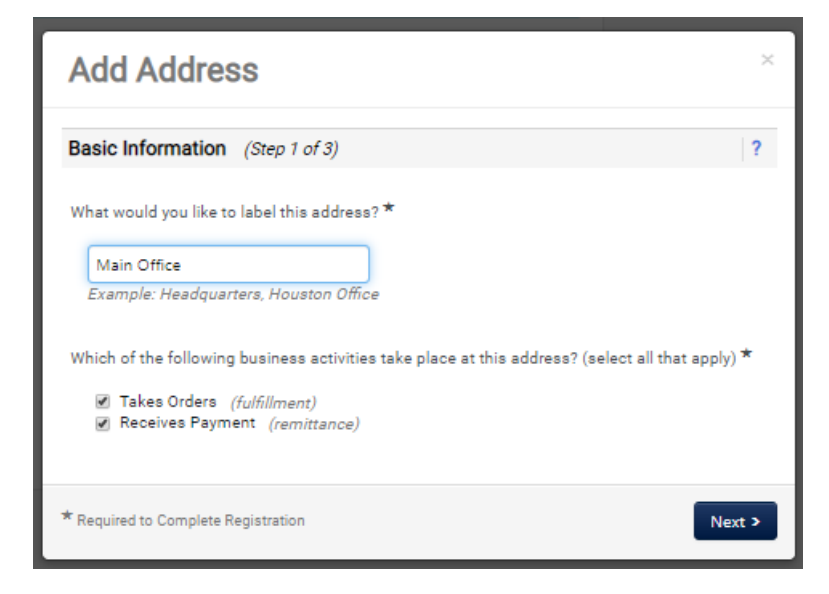

If the entry is for fulfillment, you will need to enter an email or fax number where POs can be sent. The remit to address is where payment will be sent and should match the address on the invoice you will be submitting.

| Add Address                                                                       | ×                                                     |
|-----------------------------------------------------------------------------------|-------------------------------------------------------|
| Address Details (Step 2                                                           | of 3) ?                                               |
| How would you like to<br>receive purchase orders for<br>this fulfillment address? | •                                                     |
| Country *                                                                         | United States                                         |
| Address Line 1 *                                                                  |                                                       |
| Address Line 2                                                                    |                                                       |
| Address Line 3                                                                    |                                                       |
| City/Town *                                                                       |                                                       |
| State/Province *                                                                  | T                                                     |
| Postal Code *                                                                     |                                                       |
| Phone                                                                             | ext.                                                  |
| Tall Free Phane                                                                   | International phone numbers must begin with +         |
| Tonreernone                                                                       | ext.<br>International phone numbers must begin with + |
| Fax                                                                               |                                                       |
|                                                                                   | International phone numbers must begin with +         |
| * Required to Complete Registrat                                                  | tion                                                  |
|                                                                                   |                                                       |

Fill out all the required information and click .

You will then be able to add contact information for the individual who will be managing your supplier record. The fulfillment and remittance contact boxes are automatically checked.

| Add Address                                   | ×                                                                                                    |
|-----------------------------------------------|----------------------------------------------------------------------------------------------------|
| Primary Contact For Th                        | is Address (Step 3 of 3) ?                                                                                                    |
| You can also update and a                     | dd Contacts later from the Contacts page.                                                                                                    |
| Enter New Contact                             | ) Not Applicable                                                                                                    |
| Select additional contact<br>type(s) to apply | <ul> <li>✓ Takes Orders (<i>fulfillment</i>)</li> <li>✓ Receives Payment (<i>remittance</i>)</li> <li>□ Corporate</li> <li>□ Sales</li> </ul> |
| Contact Label *                               |                                                                                                    |
| First Name *                                  |                                                                                                    |
| Last Name *                                   |                                                                                                    |
| Position Title                                |                                                                                                    |
| Email *                                       |                                                                                                    |
| Phone *                                       | ext.                                                                                                    |
|                                               | International phone numbers must begin with +                                                                                                 |
| Toll Free Phone                               | ext.                                                                                                    |
|                                               | International phone numbers must begin with +                                                                                                 |
| Fax                                           |                                                                                                    |
|                                               | International phone numbers must begin with +                                                                                                 |
| * Required to Complete Registra               | ation Changes Save Changes                                                                                                    |

At this point, you will be able to create a new user account for the contact person you added, if it is someone other than yourself. This individual will automatically be sent a new user request via email, which will allow them to create their own login for the portal.

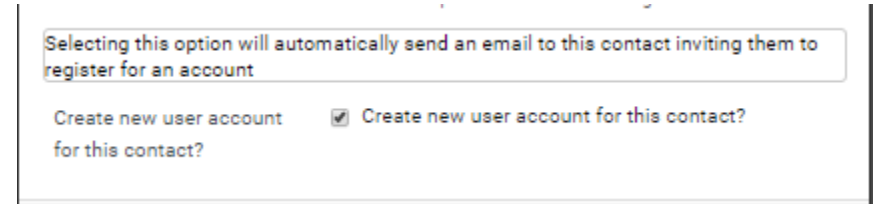

You will then be asked to assign a location for this address. This is a requirement for AU so that departments can build POs and payments can be made to you. The location label should be a description of the address and can be the same as the address label.

# **Diversity**

AU strives to do business with diverse companies, although this does not guarantee, nor preclude any business transaction. However, we do want to know if you qualify as a diverse supplier. If your business can be classified as any of those shown below, please choose Yes for the question at the top of the page. If you select No or Decline to Answer, you will be considered a large business. For more information on small business classifications, please visit the <u>SBA website</u>

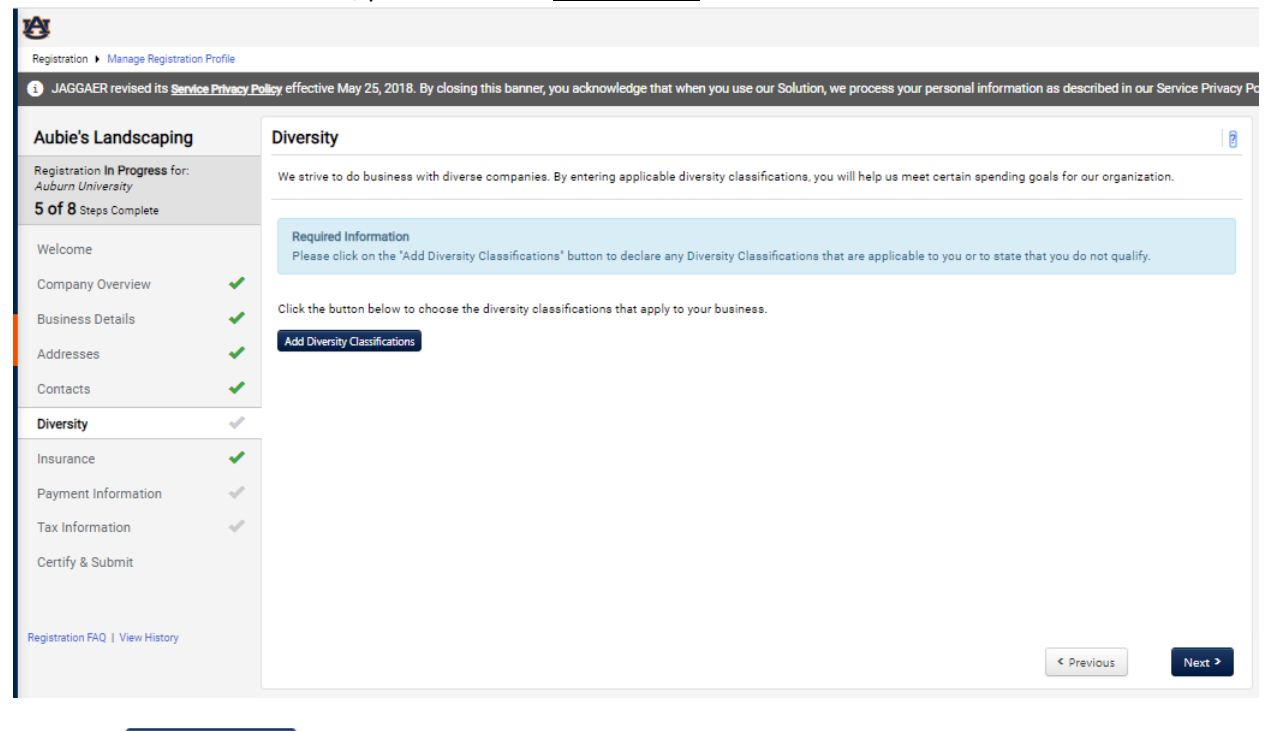

Click the Add Diversity Classifications button.

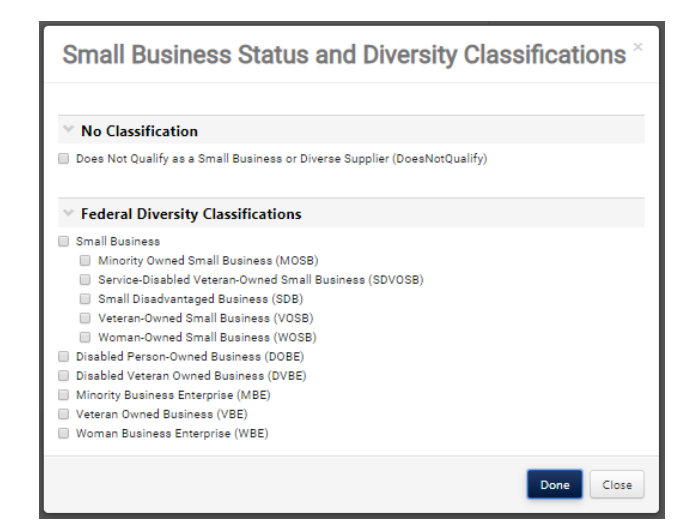

\*If you are an international supplier, please choose "Does Not Qualify As A Diverse Supplier" as these classifications only pertain to domestic suppliers.

If you choose "Small Business", you will need to click the edit button next to that entry and enter your CAGE code if you are SBA SAM listed.

| Edit Diversity                                          | ×                            |
|---------------------------------------------------------|------------------------------|
| Diversity Classification *<br>Are you SBA SAM listed? * | Small Business<br>O Yes O No |
| * Required to Complete Registration                     | Save Changes Close           |
| Edit Diversity                                          | ×                            |
| Diversity Classification *                              | Small Business               |
| What is your CAGE code? *                               |                              |
| * Required to Complete Registration                     | Save Changes Close           |

Once you have provided your diversity information, indicate whether or not you are a small business

under Additional Questions, then click Next >.

# **Payment Information**

Here you will enter your payment information.

| ð                                                                                         |            |                                                                                                    |               |
|-------------------------------------------------------------------------------------------|------------|----------------------------------------------------------------------------------------------------|---------------|
| Registration  Manage Registration F                                                       | Profile    |                                                                                                    |               |
| i JAGGAER revised its Service                                                             | Privacy Po | alizy effective May 25, 2018. By closing this banner, you acknowledge that when you use our Solution, we process your personal information as described in our Servi                                                     | ice Privacy I |
| Aubie's Landscaping                                                                       |            | Payment Information                                                                                                    | 2             |
| Registration <b>In Progress</b> for:<br>Auburn University<br><b>6 of 8</b> Steps Complete |            | Information on this page is used to determine how and where you will receive payment. Please enter an email address if you wish to receive an email notification regarding payments including invoice, date, and amount. |               |
| Welcome<br>Company Overview                                                               | ~          | Required Information<br>At least one payment type is required to complete this section.                                                                                                    |               |
| Business Details<br>Addresses                                                             | *          | No payment information has been entered.<br>Add Payment Information 🛩                                                                                                    |               |
| Contacts                                                                                  | 4          |                                                                                                    |               |
| Insurance                                                                                 | -          |                                                                                                    |               |
| Payment Information                                                                       | ~          |                                                                                                    |               |
| Tax Information                                                                           | ~          |                                                                                                    |               |
| Certify & Submit                                                                          |            |                                                                                                    |               |
| Registration FAQ   View History                                                           |            | < Previous                                                                                                    | Next >        |
|                                                                                           |            |                                                                                                    |               |

Click Add Payment Information 
and select the type of payment you prefer.

| Add Payment                    | Information          | ×     |
|--------------------------------|----------------------|-------|
| Payment Title *                |                      |       |
| Country *                      |                      |       |
| Payment Type *                 | Direct Deposit (ACH) |       |
| Direct Deposit Format          | •                    |       |
| Remittance Address             | <b>T</b>             |       |
| Electronic Remittance<br>Email |                      |       |
| Currency *                     | •                    |       |
| Active                         | ⊛ Yes ○ No           |       |
| Bank Account                   |                      |       |
| Country *                      | <b>T</b>             |       |
| Bank Name *                    |                      |       |
| Account Holder's Name *        |                      |       |
| Account Type *                 |                      |       |
| Address Line 1                 |                      |       |
| Address Line 2                 |                      |       |
| Address Line 3                 |                      |       |
| City/Town                      |                      |       |
| State/Province/Region          |                      |       |
| Postal Code                    |                      |       |
| * Required to Complete Registr | ation Save Changes   | Close |

| Complete with your payment information |              |            |  |  |
|----------------------------------------|--------------|------------|--|--|
| and click                              | Save Changes | l <u>.</u> |  |  |

# **Tax Information**

Here you will be required to upload your tax document. Please upload a document that is signed and dated. If you do not have one, you will use the pre-populated document, which has been completed by the system based on your previous answers. It will need to be printed, signed and dated, and uploaded.

| ß                                                                                                |                                                                                                    |            |
|--------------------------------------------------------------------------------------------------|----------------------------------------------------------------------------------------------------|------------|
| Registration  Manage Registration Profile                                                        |                                                                                                    |            |
| i JAGGAER revised its Service Priv                                                               | cy Policy effective May 25, 2018. By closing this banner, you acknowledge that when you use our Solution, we process your personal information as described in our Service F            | Privacy Po |
| Aubie's Landscaping                                                                              | Tax Information                                                                                                    | 2          |
| Registration <b>In Progress</b> for:<br><i>Auburn University</i><br><b>7 of 8</b> Steps Complete | Tax information is used for payment and the tax document should be uploaded using a PDF format.                                                                                         |            |
| Welcome Company Overview Business Details Addresses Contacts Diversity Insurance                 | Required Information         The following tax document are required to complete registration:         •       W-9         No tax information has been entered         Add Tax Document |            |
| Tax Information                                                                                  |                                                                                                    |            |
| Certify & Submit                                                                                 |                                                                                                    |            |
| Registration FAQ   View History                                                                  | < Previous Nex                                                                                                    | t >        |

If you choose to use this method, click the button and choose which document you would like to upload. If you are a domestic supplier, your only choice will be a W9. International suppliers will be shown a list of W8s to choose from. If you have questions about which form to use, please refer to the IRS website: <a href="https://www.irs.gov/forms-pubs/about-form-w-8-ben">https://www.irs.gov/forms-pubs/about-form-w-8-ben</a> or contact our international tax specialists at <a href="https://www.irs.gov/forms-pubs/about-form-w-8-ben">mrttps://www.irs.gov/forms-pubs/about-form-w-8-ben</a> or contact our international tax specialists at <a href="https://www.irs.gov/forms-pubs/about-form-w-8-ben">mrttps://www.irs.gov/forms-pubs/about-form-w-8-ben</a> or contact our international tax specialists at <a href="https://www.irs.gov/forms-pubs/about-form-w-8-ben">mrttps://www.irs.gov/forms-pubs/about-form-w-8-ben</a> or contact our international tax specialists at <a href="https://www.irs.gov/forms-pubs/about-form-w-8-ben">mrttps://www.irs.gov/forms-pubs/about-form-w-8-ben</a> or contact our international tax specialists at <a href="https://www.irs.gov/forms-pubs/about-form-w-8-ben">https://www.irs.gov/forms-pubs/about-form-w-8-ben</a> or contact our international tax specialists at <a href="https://www.irs.gov/forms-pubs/about-form-w-8-ben">https://www.irs.gov/forms-pubs/about-form-w-8-ben</a> or contact our international tax specialists at <a href="https://www.irs.gov/forms-pubs/about-form-w-8-ben">https://www.irs.gov/forms-pubs/about-form-w-8-ben</a> or contact our international tax specialists at <a href="https://www.irs.gov/forms-pubs/about-form-w-8-ben">https://www.irs.gov/forms-pubs/about-form-w-8-ben</a> or contact our international tax specialists at <a href="https://www.irs.gov/forms-pubs/about-form-w-8-ben">https://www.irs.gov/forms-pubs/about-form-w-8-ben</a> or contact our international tax specialists at <a href="https://www.irs.gov/forms-pubs/about-form-w-8-ben">https://www.irs.gov/forms-pubs/about-form-w-8-be

| Add Tax Document                                                                                            | and choose your form.                                                                 |
|----------------------------------------------------------------------------------------------------|---------------------------------------------------------------------------------------|
| Add Tax Docu                                                                                                | ument                                                                                 |
| Tax Type <b>*</b><br>Tax Document Name <b>*</b><br>Tax Document Year <b>*</b><br>Tax Documentation <b>*</b> | W-9  Select file Drop file to attach, or browse.  Download Pre-populated Tax Document |
| * Required to Complete Regist                                                                               | tration Save Changes Close                                                            |

If you have a valid W-9, you can upload here or, enter a name and year for your tax document and click 'Download pre-populated Tax Document. Your document will open in a separate browser window. Please make sure pop-up blockers are disabled on your browser so the document can open in a separate window.

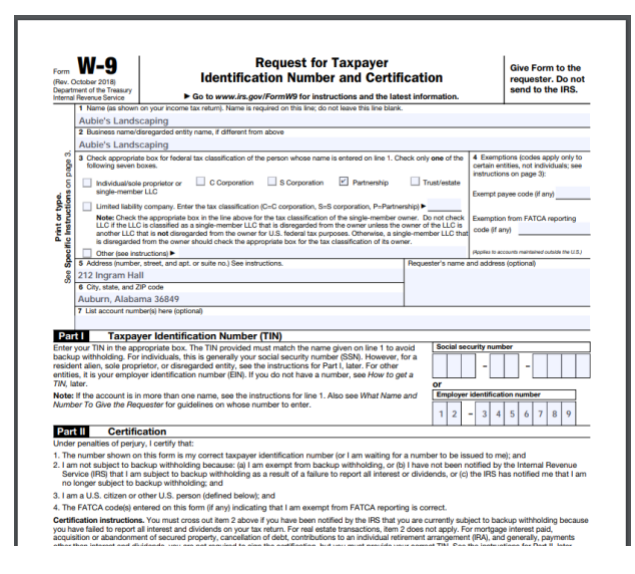

Open your tax document. Print. Sign & Date. Scan. Save it to your computer. Return to the registration

| screen and choose | to locate and upload to you | ur registration. |
|-------------------|-----------------------------|------------------|
|-------------------|-----------------------------|------------------|

| Tax Type *                | W-9                                         |                      |
|---------------------------|---------------------------------------------|----------------------|
| Tax Document Name *       | Aubie's Landscaping                         |                      |
| Tax Document Year *       | 2020 🔻                                      |                      |
| Tax Documentation $\star$ | Select file Drop file to attach, or browse. | Done 🕑               |
|                           | TAX_TYPE_W9.pdf                             | <mark>⊾</mark> 100%× |
|                           | ▲ Download Pre-populated Tax Documer        | nt                   |
|                           |                                             |                      |

Once uploaded, click Save Changes.

## Certify & Submit

You will then be able to certify and submit your registration for final review. Click the Proceed to Certify and Submit >>

I certify that all information provided is true and accurate.

button. Enter your name and email address. Check the

Submit

box and click

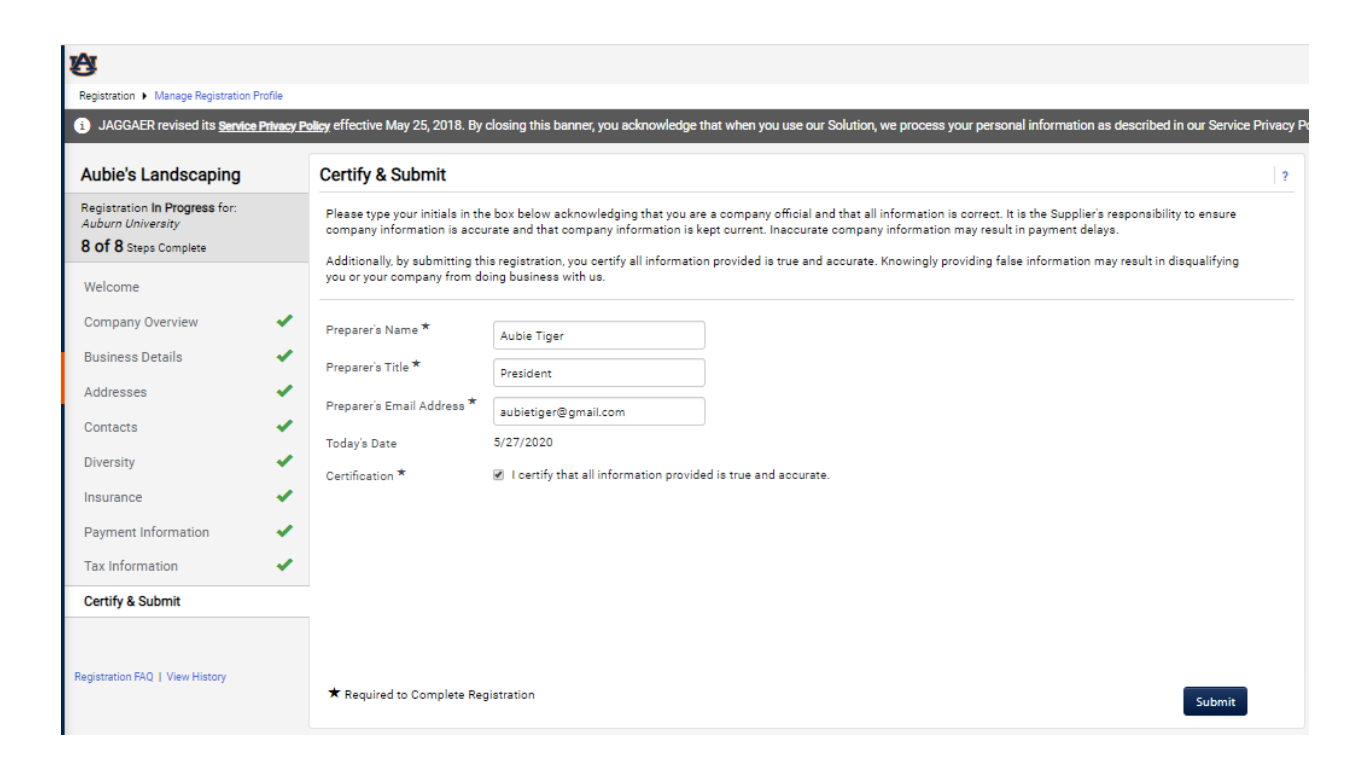

| Thank You for Registering                                                                                                    | ? |
|----------------------------------------------------------------------------------------------------|---|
| 😪 Registration Complete for Aubie's Landscaping!                                                                                                    |   |
| Next Steps                                                                                                    |   |
| <ul> <li>You will receive a confirmation email with information on what to expect next.</li> <li>Bookmark this site in your browser so you can easily make updates to your business profile.</li> <li>Send new user request to an additional portal user.</li> <li>Return to the homepage and check for any other outstanding tasks.</li> <li>Return to Registration Profile</li> </ul> |   |

Your registration is now complete. It will be reviewed by AU's supplier management team and you will be contacted if more information is required. If you have any questions during this process, please contact supplierhelp@auburn.edu.